Sales Force Assistant 顧客深耕 AO ユーザー操作マニュアル

# 名刺 Scan

目次

| 1.名刺 SCAN                        | 2  |
|----------------------------------|----|
| 1-1. 名刺 Scan とは                  | 2  |
| 1-2. 名刺 Scan 情報を顧客、パーソン情報として登録する | 3  |
| ●操作.1 新規取り込みを行う顧客を編集する           | 8  |
| ●操作. 2 類似顧客を選択、編集する              | 9  |
| ●操作.3 類似パーソンを選択、編集する             | 11 |

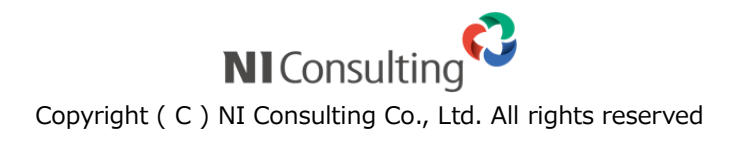

# 1.名刺 Scan

21-1-1. 名刺 Scan とは

21-1-2. 名刺 Scan 情報を顧客、パーソン情報として登録する

#### 1-1. 名刺 Scan とは

名刺 Scan とは、複合機やスマートフォンなどでスキャンした名刺データを弊社指定の名刺管理ソフトを利用して文字認識(OCR)させ、連携を行うことで、記載された社名、氏名、住所、メールアドレスなどを顧客 Sales Force Assistant 顧客深耕 AO に取り込みデータベース化する機能です。

スキャンした名刺を Sales Force Assistant 顧客深耕 AO の顧客、パーソン情報として取り込みます。今まで 手入力で行なっていた顧客情報登録作業と比べ、大幅な時間短縮と省力化が可能となり、業務効率がアップ します。

また、他社サービスに見られるオペレーターによる人力 OCR を介さないことで、名刺情報の登録を スピードアップし、名刺情報をその日の営業日報の入力などにすぐに利用できます。

さらに、名刺 Scan 機能は、単なる名刺共有ツールではありません。Sales Force Assistant 顧客深耕 AO の データベースに登録することで、アシスタントが営業担当者の訪問のヌケモレを教えてくれたり、スマート デバイスの地図に顧客情報をプロットしてくれたりします。名刺をキーに営業活動をアシストすることで、 情報共有を超えた情報活用を実現します。

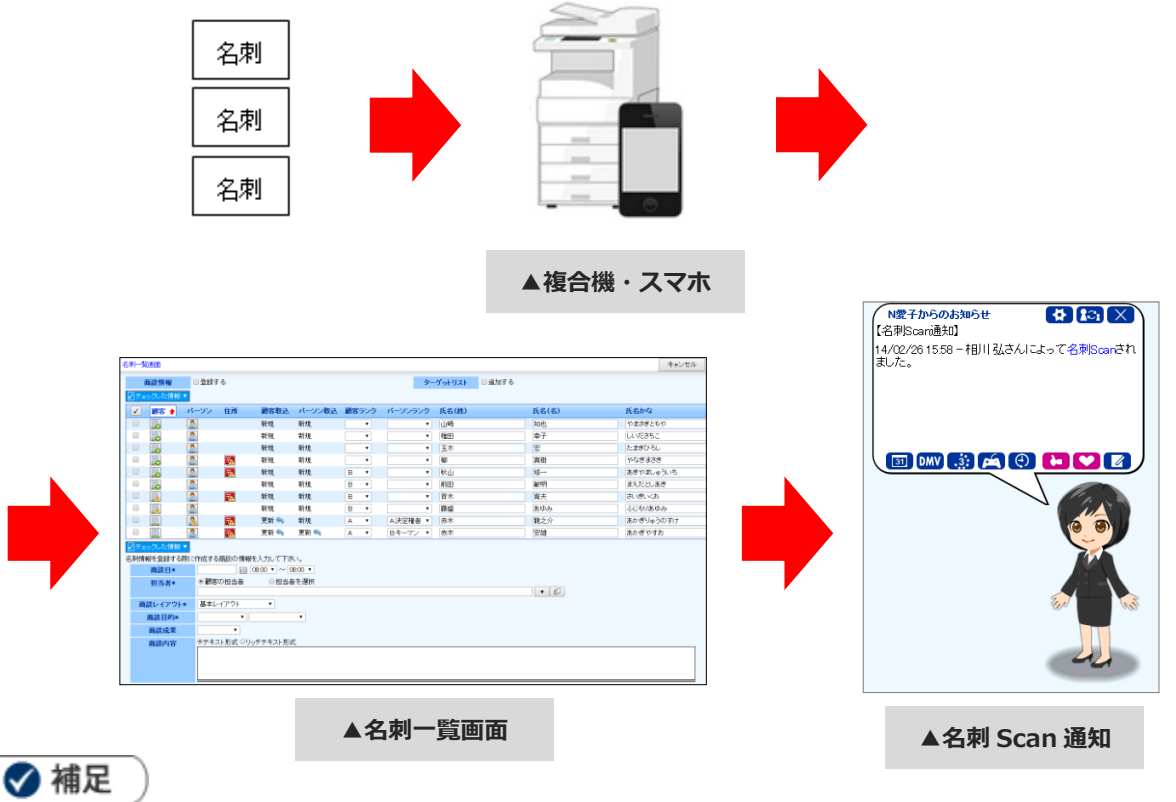

名刺をスキャンし、名刺管理ソフトにて Sales Force Assistant 顧客深耕 AO にデータ転送する必要があります。
 転送方法は、名刺管理ソフトのマニュアルを参照してください。
 転送先設定に必要な情報は、自社のシステム管理者にご確認ください。

### 1-2. 名刺 Scan 情報を顧客、パーソン情報として登録する

## 1. 左メニューから「 🍰 パーソン情報」にカーソルを合わせるとサブメニューが表示されます。

その中から「名刺 Scan」メニューを選択します。

⇒名刺 Scan 画面が表示されます。

| パーソ                         | ン検索 / 部署別担当者別 / ランク別 / ターゲットリスト / 名刺Sean                                                                                                    |             |
|-----------------------------|----------------------------------------------------------------------------------------------------|-------------|
| パーソン                        | ノ情報>名刺Scan                                                                                                    |             |
| 部署:                         |                                                                                                    | 検索          |
| 🗹 Firm                      | ックした情報 <b>▼</b>                                                                                                    |             |
| 1-8/8                       | 8 《最初へ〈前へ 次へ〉                                                                                                    | 一覧件数 20 ▼ 件 |
| 1                           | 担当者 人名英格兰 人名英格兰 人名英格兰人名英格兰人名英格兰人名英格兰人名英格兰人名英格兰人名英格兰人名英格兰                                                                                                    |             |
|                             | 営業部 相川 弘                                                                                                    |             |
|                             | 2014/03/05 07:52:45(3) やさしく名刺ファイリングPRO                                                                                                    |             |
|                             | 営業部/一課 明智 泰治                                                                                                    |             |
|                             | 2014/01/23 12:48:32(5) やさしく名刺ファイリングPRO                                                                                                    |             |
|                             | 総務部 池内 弘樹                                                                                                    |             |
|                             | 2014/01/23 12:48:32(7) やさしく名刺ファイリングPRO                                                                                                    |             |
|                             | テスト部署 今井 吉武                                                                                                    |             |
|                             | 2014/08/0810.3457(57) やさしく名刺ファイリング PRO                                                                                                    |             |
|                             |                                                                                                    |             |
|                             | 2014/01/2312:48:32(1) やきしく名刺ファイリンクPRO                                                                                                    |             |
|                             |                                                                                                    |             |
|                             | 2014/07/2312/86/32(8) やさしく名刺ファイリンクPRU                                                                                                    |             |
|                             |                                                                                                    |             |
|                             | 2014/01/23124632(12) 1/20(12) 1/20(12) |             |
| 1                           |                                                                                                    |             |
| 1-878                       | 8 《 JE(J) / 〈 J) / 〈 J) / 〈 J)                                                                                                    |             |
| ↓ <i>● f ±</i> <sup>1</sup> | ックした情報▼                                                                                                    |             |
|                             |                                                                                                    |             |

担当者(名刺管理ソフトにて転送したユーザー)毎に名刺管理ソフトからの 転送日時、名刺枚数、名刺管理ソフト名が表示されます。 クリックすると、対象の名刺 Scan 情報の「名刺一覧」画面が表示されます。

| 番号 | 項目 | 説明                                 |
|----|----|------------------------------------|
| 1  | 部署 | 表示したい名刺 Scan 情報の対象である担当者部署を絞り込みます。 |
|    | 社員 | 表示したい名刺 Scan 情報の対象である担当者を絞り込みます。   |

**2.** Sales Force Assistant 顧客深耕 AO に取り込みたい名刺 Scan 情報を選択すると、「名刺一覧」画面が表示されます。

名刺 Scan 画面が表示されます。

| 名刺一覧画面         |            |                     |         |         |   |               |         |         | التعليد كامر الح |
|----------------|------------|---------------------|---------|---------|---|---------------|---------|---------|------------------|
| 履歴情報           | コンタクト情報    | ✓ ✓ ●登録する           |         |         |   | ターゲットリ        | リスト □追加 | する      | 登録設定             |
| ✔ チェックした情      | 「報 ▼       |                     |         |         |   |               |         |         |                  |
| ✓ 顧客 🛉         | パーソン 住所    | 顧客取込                | パーソン取込  | 顧客レイアウト |   | パーソンレイアウ<br>ト | 顧客ランク   | パーソンランク | 氏名(姓)            |
|                | 2          | 新規                  | 新規      | 基本レイアウト | ~ | 基本レイアウト 🗸     | ~       | ~       | 山崎               |
|                | 2          | 新規                  | 新規      | 基本レイアウト | ~ | 基本レイアウト 🗸     | ~       | ~       | 椎田               |
|                | 2          | 新規                  | 新規      | 基本レイアウト | ~ | 基本レイアウト 🗸     |         |         | T+               |
|                | 2          | 新規                  | 新規      | 基本レイアウト | ~ | 基本レイアウト 🗸     |         | 名刺 Scar | n 情報一覧           |
|                | 2          | 新規                  | 新規      | 基本レイアウト | ~ | 基本レイアウト 🗸     |         |         |                  |
|                | 8          | 新規                  | 新規      | 基本レイアウト | ~ | 基本レイアウト 🗸     | ~       | ~       | 赤木               |
| ✓ チェックした情      | 野報 ▼       |                     |         |         |   |               |         |         |                  |
| 白刺情報を登録する      | る際に作成するコンク | タクトの情報を人7           | してくたさい。 |         |   |               |         |         |                  |
| コンタクト日         | *          | 08:00 🗸             | ✔ 分     |         |   |               |         |         |                  |
| 担当者*           | ●顧客の担当     | 者 〇担当:              | 皆を選択    |         |   |               |         |         |                  |
| コンタクトレイフ<br>ト* | アウ 基本レイアウ  | $\vdash \checkmark$ |         |         |   |               |         |         |                  |
| コンタクト目的        | )* ~       |                     | ~       |         |   |               |         |         |                  |
| コンタクト成果        | ₹* ✓       | •                   |         |         |   |               |         | コンタク    | ト情報入力            |
| コンタクト内容        | ●テキスト形式    | ₶ ○ リッチテキス          | 卜形式     |         |   |               |         |         |                  |
|                |            |                     |         |         |   |               |         |         |                  |
|                |            |                     |         |         |   |               |         |         |                  |

| 画面表示ア | イコン説明                                                                                                    |
|-------|----------------------------------------------------------------------------------------------------|
|       | 名刺 Scan 情報の顧客に対して Sales Force Assistant 顧客深耕 AO で新規顧客と判断された場合に表示されます。<br>クリックすると顧客情報を編集できます。<br>※下記「操作.1」を参照。               |
|       | 名刺 Scan 情報の顧客に対して Sales Force Assistant 顧客深耕 AO に類似顧客が存在すると判断された場合に表示されます。<br>クリックすると類似顧客を選択、編集できます。<br>※下記「操作.2」を参照。       |
|       | 名刺 Scan 情報の顧客に対して Sales Force Assistant 顧客深耕 AO の類似顧客選択済みの場合<br>に表示されます。<br>クリックすると類似顧客を再選択、再編集できます。<br>※下記「操作.2」を参照。       |
| 2     | 名刺 Scan 情報のパーソンに対して Sales Force Assistant 顧客深耕 AO で新規パーソンと判断<br>された場合に表示されます。<br>クリックするとパーソン情報を選択、編集できます。                   |
| 8     | 名刺 Scan 情報のパーソンに対して Sales Force Assistant 顧客深耕 AO に類似パーソンが存在<br>すると判断された場合に表示されます。クリックすると類似パーソンを選択、編集できます。<br>※下記「操作.3」を参照。 |
| 2     | 名刺 Scan 情報のパーソンに対して Sales Force Assistant 顧客深耕 AO の類似パーソン選択済<br>みの場合に表示されます。クリックすると類似パーソンを再選択、再編集できます。<br>※下記「操作.3」を参照。     |
| 7     | 名刺 Scan 情報の住所が複数存在する場合に表示されます。<br>クリックすると「住所選択」画面を表示し Sales Force Assistant 顧客深耕 AO に登録する住所<br>を選択することができます。                |

| Ś | クリックすると新規顧客、パーソンとして Sales Force Assistant 顧客深耕 AO に登録します。<br>顧客取込、パーソン取込が「更新」となっている場合に表示されます。 |
|---|-----------------------------------------------------------------------------------------------|
| ? | 名刺 Scan 情報の顧客に対して類似顧客と名寄せしている場合や、名刺 Scan 情報のパーソンに<br>対して類似パーソンと名寄せしている場合に表示されます。              |

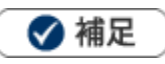

Sales Force Assistant 顧客深耕 AO に重複する顧客が存在するか、システムで自動的にチェックします。 .

存在した場合、類似顧客選択済み情報「

Sales Force Assistant 顧客深耕 AO に登録する際に、顧客情報のデータを上書きします。

システム設定画面より重複チェック条件が設定可能です。

Sales Force Assistant 顧客深耕 AO に類似する顧客が存在するか、システムで自動的にチェックします。

存在した場合、類似顧客情報「 🚺」が表示されます。

システム設定画面より類似顧客の判定条件が設定可能です。

Sales Force Assistant 顧客深耕 AO に類似するパーソンが存在するか、システムで自動的にチェックします。 .

存在した場合、類似パーソン情報「 🔊」が表示されます。

システム設定画面より類似パーソンの判定条件が設定可能です。

| ✓ チェックした情報     ▼ ボタンメ                                                                                                    | ニュー説明                                                                                |
|----------------------------------------------------------------------------------------------------|--------------------------------------------------------------------------------------|
| <ul> <li>✓ <u>チェックした情報</u></li> <li>●<br/>顧客選択</li> <li>●<br/>類似顧客選択</li> <li>●<br/>ランク選択</li> <li>●<br/>当社担当者選択</li> <li>●<br/>一括削除</li> <li>●<br/>「括登録</li> </ul> | ニューにおいて名刺 Scan 情報一覧の左側にあるチェックボックスに<br>ックした情報が対象となり処理されます。                            |
| 顧客選択                                                                                                    | 登録済みの Sales Force Assistant 顧客深耕 AO の顧客を選択し、編集できます。<br>※下記「 <mark>操作. 2</mark> 」を参照。 |
| 類似顧客選択                                                                                                    | 登録済みの Sales Force Assistant 顧客深耕 AO の類似顧客を選択し、編集できます。<br>※下記「操作.2」を参照。               |
| ランク選択                                                                                                    | 顧客ランク、パーソンランクを一括で設定できます。                                                             |
| 当社担当者選択                                                                                                    | Sales Force Assistant 顧客深耕 AO にパーソン情報登録の際、当社担当者を選択できます。                              |
| 一括削除                                                                                                    | 不要な名刺 Scan 情報を一括で削除できます。                                                             |
| 一括登録                                                                                                    | 名刺 Scan 情報を一括で登録できます。                                                                |

- 3. 登録内容を確認し、必要な項目を入力、修正します。
- 4. 一覧の左側にあるチェクボックスにチェックします。
- 5. 最後に<sup>
  【●チェックルた情報▼</sup>をクリックして、「一括登録」を選択し、内容を登録します。

| 項目             | 説明                                                     |  |  |  |  |
|----------------|--------------------------------------------------------|--|--|--|--|
| 登録設定項目         |                                                        |  |  |  |  |
| コンタクト情報        | 顧客、パーソン情報登録時に合わせてコンタクト情報を登録するか、しないかを選択しま               |  |  |  |  |
|                | र्ड.                                                   |  |  |  |  |
|                | 名刺 Scan 情報一覧で当社担当者に設定されているユーザーのコンタクト情報が登録され            |  |  |  |  |
|                | ます。                                                    |  |  |  |  |
| ターゲットリスト       | 顧客、パーソン情報登録時にパーソンのターゲットリストに追加するか、しないかを                 |  |  |  |  |
|                | 選択します。                                                 |  |  |  |  |
| 名刺 Scan 情報一覧項目 |                                                        |  |  |  |  |
| 顧客             | 取り込みを行う顧客の状態が表示されます。                                   |  |  |  |  |
| パーソン           | 取り込みを行うパーソンの状態が表示されます。                                 |  |  |  |  |
| 顧客取込           | Sales Force Assistant 顧客深耕 AO への顧客情報の取り込みが「新規」「更新」のどちら |  |  |  |  |
|                | かが表示されます。                                              |  |  |  |  |
|                |                                                        |  |  |  |  |
|                | 更新の場合「「「」小タンにし新規に変更することかできます。                          |  |  |  |  |
| パーソン取込         | Sales Force Assistant 顧客深耕 AO へのパーソン情報の取り込みが「新規」「更新」のど |  |  |  |  |
|                | ちらかが表示されます。                                            |  |  |  |  |
|                | 更新の場合「 🥎 」ボタンにて新規に変更することができます。                         |  |  |  |  |
| 顧客レイアウト        | プルダウンメニューより選択します。                                      |  |  |  |  |
| パーソンレイアウト      | プルダウンメニューより選択します。                                      |  |  |  |  |
| パーソンランク        | プルダウンメニューより選択します。                                      |  |  |  |  |
| 顧客ランク          | プルダウンメニューより選択します。                                      |  |  |  |  |
| 氏名(姓)          | 名刺データが表示されます。テキストボックスにて直接編集します。                        |  |  |  |  |
| 氏名(名)          | 名刺データが表示されます。テキストボックスにて直接編集します。                        |  |  |  |  |
| 氏名かな           | 名刺データが表示されます。テキストボックスにて直接編集します。                        |  |  |  |  |
| 顧客名            | 名刺データが表示されます。テキストボックスにて直接編集します。                        |  |  |  |  |
| 顧客名かな          | 名刺データが表示されます。テキストボックスにて直接編集します。                        |  |  |  |  |
| 所属名            | 名刺データが表示されます。テキストボックスにて直接編集します。                        |  |  |  |  |
| 役職             | 名刺データが表示されます。テキストボックスにて直接編集します。                        |  |  |  |  |
| 郵便番号           | 名刺データが表示されます。テキストボックスにて直接編集します。                        |  |  |  |  |
| 住所             | 名刺データが表示されます。テキストボックスにて直接編集します。                        |  |  |  |  |
| ビル名等           | 名刺データが表示されます。テキストボックスにて直接編集します。                        |  |  |  |  |
| URL            | 名刺データが表示されます。テキストボックスにて直接編集します。                        |  |  |  |  |

| TEL        | 名刺データが表示されます。テキストボックスにて直接編集します。           |  |
|------------|-------------------------------------------|--|
| FAX        | 名刺データが表示されます。テキストボックスにて直接編集します。           |  |
| 携帯番号       | 名刺データが表示されます。テキストボックスにて直接編集します。           |  |
| E-Mail     | 名刺データが表示されます。テキストボックスにて直接編集します。           |  |
| 当社担当者      | 名刺データを転送したユーザーが表示されます。                    |  |
|            | ✓ チェックした情報▼ をクリックして、「当社担当者選択」を選択し、変更可能です。 |  |
| コンタクト入力項目  |                                           |  |
| コンタクト日     | テキストボックスにコンタクト日を直接入力します。                  |  |
|            | ボタンをクリックすると、【選択カレンダー】が表示されるので、コンタクト日を選択しま |  |
|            | す。                                        |  |
| コンタクト時間    | コンタクト時間をプルダウンより選択します。                     |  |
| 担当者        | 「担当者を選択」の場合は、担当者フォームより選択します。              |  |
| コンタクトレイアウト | プルダウンメニューより選択します。                         |  |
| コンタクト目的    | プルダウンメニューより選択します。                         |  |
| コンタクト成果    | プルダウンメニューより選択します。                         |  |
|            | 名刺交換を行った際の内容などを入力します。テキスト形式とリッチテキスト形式の    |  |
|            | いずれかを選択し、入力します。                           |  |

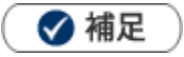

「名刺一覧」画面で編集した内容は、Sales Force Assistant 顧客深耕 AO の顧客、パーソン情報として登録されます。

住所、TEL などパーソンと顧客の登録内容を分けたい場合や Sales Force Assistant 顧客深耕 AO 登録済みの情報と統合したい場合は、以下の操作.1~操作.3を参照し、編集してください。

- ・ 登録実行後パーソンの当社担当者に設定されている社員に名刺 Scan 通知が届きます。
- システム設定画面より、編集できる項目が制限されている場合があります。
- システム設定画面より、閲覧できる顧客、パーソンが制限されている場合があります。
   閲覧権限がない顧客、パーソンを「名刺一覧」画面より更新する場合、「閲覧制限が設定されているか、
   削除された可能性があります。」のエラーメッセージが表示され登録ができません。

#### ●操作.1 新規取り込みを行う顧客を編集する

Sales Force Assistant 顧客深耕 AO に登録する顧客を編集することができます。 「名刺一覧」画面のパーソン情報と顧客情報を分けて編集したい場合、以下の操作にて編集を行います。

- 1. 「名刺一覧」画面上に表示されている「
  - ⇒「顧客統合」画面が表示されます。
- 2. 右側の情報が統合後の情報となります。左側の各項目をクリックすると右側に内容がコピーされるので、 Sales Force Assistant 顧客深耕 AO に登録する内容を整理します。
- 3. 左側の上下に並んだ情報のうち、統合後に残したい情報をクリックします

| 【統合】新規,名刺デー<br>保存 | 9                              | +121                                |  |  |  |
|-------------------|--------------------------------|-------------------------------------|--|--|--|
| 統合                |                                |                                     |  |  |  |
|                   | 新規                             | → 名刺データ 【最終更新日:2016年9月20日(火) 16:01】 |  |  |  |
| レイアウト             | 基本レイアウト                        | レイアウト<br>基本レイアウト V                  |  |  |  |
| 顧客名*              | 赤木ライフデザイン有限会社                  | <b>顧客名*</b> 赤木電機株式会社                |  |  |  |
| 顧客名かな*            | あかぎらいふでざいん                     |                                     |  |  |  |
| 上位会社              |                                |                                     |  |  |  |
| 顧客ランク             | A                              | 顧客ランク A >                           |  |  |  |
| 当社担当者*            | 営業部/営業1課 相川 弘                  | 当社担当者*<br>営業部/営業1課 相川 弘             |  |  |  |
| 郵便番号              | 123-4567                       | 郵便番号 123-4567                       |  |  |  |
| 住所                | 東京都港区港南                        | 住所東京都港区港南                           |  |  |  |
| ビル名等              |                                | ビル名等                                |  |  |  |
|                   |                                |                                     |  |  |  |
|                   | 新規取り込みを行う場合は、画面左の下段は空白で表示されます。 |                                     |  |  |  |

※画面右の入力項目を直接入力してください。

4. 保存 をクリックして内容を保存し、「名刺一覧」画面に戻ります。

#### ●操作.2 類似顧客を選択、編集する

Sales Force Assistant 顧客深耕 AO に登録済みの類似顧客を選択、編集することができます。

- 1. 「名刺一覧」画面上に表示されている「 🔽」または、「 🛄」を選択します。
  - ⇒「類似顧客選択」画面が表示されます。
- 2. 登録したい顧客の「統合」ボタンを選択します。
  - ⇒「顧客統合」画面が表示されます。

| 類似顧客選択                                                                                |                                  | 1 |                            |
|---------------------------------------------------------------------------------------|----------------------------------|---|----------------------------|
| キャンセル<br>2件のデータを残しておく必要がない場合は「統合」を利用して<br>別々に履歴管理等を行いたい場合は「名寄せ」を利用してくださ               | 新規<br>顧客選択<br>にください。<br>さい。      |   |                            |
| <ul> <li>▲ (1/1)</li> <li>■赤木電機株式会社<br/>あかぎでんき</li> <li>TEL: 047-XXXX-XXXX</li> </ul> | 統合<br>名寄せ                        |   | 選択済みの顧客情報が<br>ある場合に表示されます。 |
| ■赤木電機株式会社/福岡支店<br>あかぎでんき ふくおかしてん<br>TEL:047-nnnn-nnnn                                 | <ul><li>統合</li><li>名寄せ</li></ul> |   |                            |
| ■赤木電機株式会社/北海道支店<br>あかぎでんき ほっかいどうしてん<br>TEL:047-nnnn-nnnn                              | <ul><li>統合</li><li>名寄せ</li></ul> |   |                            |

🗸 補足

• 類似顧客を選択せずに新規に Sales Force Assistant 顧客深耕 AO に顧客を登録する場合は、

新規 ボタンをクリックしてください。

※上記「操作.1」を参照。

• 類似顧客に表示されている顧客以外を選択したい場合は、

顧客選択 ボタンをクリックしてください。

※「顧客検索」画面が表示され、選択した顧客に対する「顧客統合」画面が表示されます。

• 類似顧客に表示されている顧客を名寄せしたい場合は、

名寄せ ボタンをクリックしてください。

※選択した顧客に対する「統合」画面が表示されます。

3. 左側の上下に並んだ情報のうち、統合後に残したい情報をクリックします

| 【統合】有限会社赤木オ<br>保存 | フィスデザイン, 名刺データ                               |          | キャンセル                      |
|-------------------|----------------------------------------------|----------|----------------------------|
| 統合                |                                              |          |                            |
| 有<br>【最終          | 限会社赤木オフィスデザイン<br> 更新日 : 2016年9月15日(木) 16:16] | → 名刺データ  | 【最終更新日:2016年9月20日(火)16:39】 |
| レイアウト             | 営業部用(法人)<br>基本レイアウト                          | レイアウト    | 営業部用(法人) 🗸                 |
| 顧客名*              | 赤木電機株式会社<br>有限会社赤木オフィスデザイン                   | 顧客名*     | 赤木電機株式会社                   |
| 顧客名かな*            | あかぎでんき<br>あかぎおふぃすでざいん                        | 顧客名かな*   | <i>ಹಗುತೆ</i> ರಗಿತ          |
| 上位会社              |                                              | 上位会社     | S D ×                      |
| 顧客ランク             | B                                            | 顧客ランク    | в 🗸                        |
| 当社担当者*            | 営業部/営業1課 相川 弘                                | 当社担当者*   | 営業部/営業1課 相川 弘 🔹 🕡          |
| 郵便番号              | 160-0023                                     | 郵便番号     | . 160-0023                 |
| 住所                | 東京都港区港南2丁目16番1号<br>東京都新宿区西新宿5-5-5            | 住所       | 東京都港区港南2丁目16番1号            |
| ビル名等              | 赤木ビル                                         | ビル名等     | 赤木ビル                       |
| TEL               | 「「「」」<br>「右側には名刺 Scan 情報が初期値とし               | て入力されていま | च.                         |
|                   |                                              |          |                            |

※左側の上下に並んだ情報は、上段は名刺 Scan 情報の項目、下段が Sales Force Assistant 顧客深耕 AO の 顧客情報の項目です。

※統合後に残したい情報をクリックして右側に移動できます。画面上部にある「→」で左右を入れ替える ことができます。

※直接入力することも可能です。

4. 保存 をクリックして内容を保存し、「名刺一覧」画面に戻ります。

#### ●操作.3 類似パーソンを選択、編集する

Sales Force Assistant 顧客深耕 AO に登録済みの類似パーソンを選択、編集することができます。

1. 「名刺一覧」画面上に表示されている「
ふ」または、「
ふ」を選択します。

⇒「類似パーソン選択」画面が表示されます。

2. 登録したいパーソンの「統合」ボタンを選択します。

⇒「パーソン統合」画面が表示されます。

| 類似パーソン選択                                                                                                    |                                            |  |              |
|----------------------------------------------------------------------------------------------------|--------------------------------------------|--|--------------|
| <ul> <li>キャンセル</li> <li>2件のデータを残しておく必要がない場合は「統合」を利用し</li> <li>別々に履歴管理等を行いたい場合は「名寄せ」を利用してくた</li> <li>● (1/1)</li> <li>              金赤木 龍之介             あかずりゆうのすけ      </li> </ul> | パーソン選択<br>は「統合」を利用してください。<br>客せ」を利用してください。 |  | 選択済みのパーソン情報が |
| あかさりゆりのりが<br>赤木電機株式会社<br>代表取締役社長<br>TEL:047-XXXX-XXXX<br>akagij@akagik.co.jp                                                                                                    | 統合        名寄せ                              |  | のる場合に衣示されます。 |
| <ul> <li></li></ul>                                                                                                    | 統合<br>名寄せ                                  |  |              |

## 🗸 補足

• 類似パーソンに表示されているパーソン以外を選択したい場合は、

パーソン選択|ボタンをクリックしてください。

※「パーソン検索」画面が表示され、選択したパーソンに対する「パーソン統合」画面が表示されます。

類似パーソンに表示されているパーソンを名寄せしたい場合は、

名寄せ ボタンをクリックしてください。

※選択したパーソンに対する「統合」画面が表示されます。

3. 左側の上下に並んだ情報のうち、統合後に残したい情報をクリックします。

| 【統合】赤木 龍之介, 名                      | 名刺データ                      |         | キャンセル                      |  |  |  |
|------------------------------------|----------------------------|---------|----------------------------|--|--|--|
| 【 保仔                               |                            |         |                            |  |  |  |
| 統合                                 |                            |         |                            |  |  |  |
| 赤木 龍之介                             | 【最終更新日:2016年9月20日(火) 9:53】 | → 名刺データ | 【最終更新日:2016年9月21日(水)14:37】 |  |  |  |
| バーソンプロフィール                         |                            |         |                            |  |  |  |
| レイアウト*                             | 基本レイアウト                    | レイアウト*  | 基本レイアウト 🗸                  |  |  |  |
|                                    | 基本レイアウト                    |         |                            |  |  |  |
| 氏名(姓)*                             | 赤木                         | 氏名(姓)*  | 赤木                         |  |  |  |
|                                    | 赤木                         |         |                            |  |  |  |
| 氏名(名)                              | 龍之介                        | 氏名(名)   | 龍之介                        |  |  |  |
|                                    | 龍之介                        |         |                            |  |  |  |
| 氏名かな                               | あかぎりゅうのすけ                  | 氏名かな    | あかぎりゅうのすけ                  |  |  |  |
|                                    | あかぎりゅうのすけ                  |         | 582575577                  |  |  |  |
| パーソンランク                            | A:決定権者                     | パーソンランク | A:決定権者 🗸                   |  |  |  |
|                                    | <del>B:キーマン</del>          |         |                            |  |  |  |
| 役職                                 | 代表取締役社長                    | 役職      | 代表取締役社長                    |  |  |  |
|                                    | 会長                         |         |                            |  |  |  |
| TEL                                | 047-XXXX-XXXX              | TEL     | 047-XXXX-XXXX              |  |  |  |
| 047.77777                          |                            |         |                            |  |  |  |
| FAX 右側には名刺 Scan 情報が初期値として入力されています。 |                            |         |                            |  |  |  |
|                                    |                            |         |                            |  |  |  |
| 携帯番号                               | 090-XXXX-XXXX              | 携帯番号    | 090-XXXX-XXXX              |  |  |  |
|                                    | 090-XXXX-XXXX              |         |                            |  |  |  |

- ※左側の上下に並んだ情報は、上段は名刺 Scan 情報の項目、下段が Sales Force Assistant 顧客深耕 AO の 顧客情報の項目です。
- ※統合後に残したい情報をクリックして右側に移動できます。画面上部にある「→」で左右を入れ替える ことができます。

※直接入力することも可能です。

4. 保存 をクリックして内容を保存し、「名刺一覧」画面に戻ります。

○ 商標

本説明書に登場する会社名、製品名は各社の登録商標、商標です。

○ 免責

本説明書に掲載されている手順による操作の結果、ハード機器に万一障害などが発生しても、弊社では一切の責任を負いませんのであらかじめご了承ください。

○ 発行

2016年10月24日 第2版

## **株式会社 NIコンサルティンク** <sup>サポートデスク</sup> E-mail : <u>support@ni-consul.co.jp</u> Fax : 082-511-2226 営業時間 : 月曜日~金曜日 9:00~12:00、13:00~17:00(当社休業日、土・日・祝日を除く)